Issue 4 September, 2022

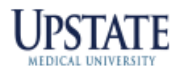

# LAWSON PAR-ADIGM

## **ATTENTION LAWSON USERS!!**

#### GOT QUESTIONS?

LawsonAssist@upstate.edu

Vocera – Lawson Assistance

"I need to order an item but don't know the Lawson#"

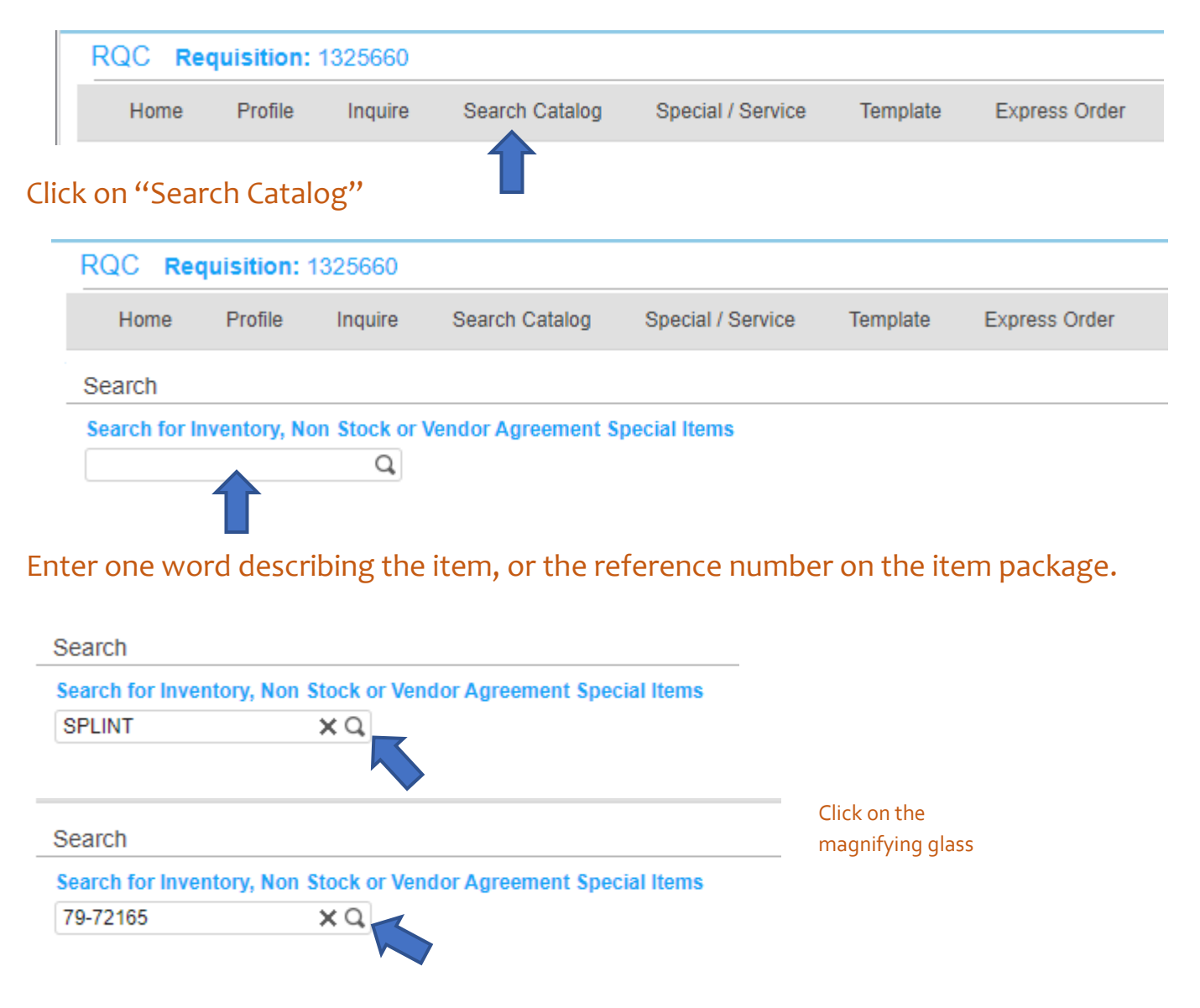

| Home Pro                       | file Inquire         | Search Catalog           | Special / Service | Template | Express Order |             |     |      |           |
|--------------------------------|----------------------|--------------------------|-------------------|----------|---------------|-------------|-----|------|-----------|
| earch                          |                      |                          |                   |          |               |             |     |      |           |
| earch for Invent               | ory, Non Stock or Ve | endor Agreement S        | pecial Items      |          |               |             |     |      |           |
| 9-72165                        | ХQ                   |                          |                   |          |               |             |     |      |           |
|                                |                      |                          |                   |          |               |             |     |      |           |
| dd All Shown                   | Add Selected         |                          |                   |          |               |             |     |      | Previous  |
|                                |                      | + = Stock item at From L | ocation RECV      |          |               |             |     |      |           |
| = Nonstock item at F           | rom Location RECV    |                          |                   |          |               |             |     |      |           |
| = Nonstock item at F<br>Action | Quantity             |                          | Item              |          |               | Description | UOM | Cost | Available |

### To add to the requisition, fill in the quantity desired, click on $\leq$ , click on the B.

| Requisition Lines |                           |            |                      |  |  |  |  |  |
|-------------------|---------------------------|------------|----------------------|--|--|--|--|--|
|                   | Item                      | Quantity   | Cost                 |  |  |  |  |  |
| Ô                 | 53984<br>SPLINT ALUMAFOAM | 1.00<br>PK | 15.340 USD<br>15.340 |  |  |  |  |  |

#### The item will appear under the Requisitions Lines.

Are you a new user?

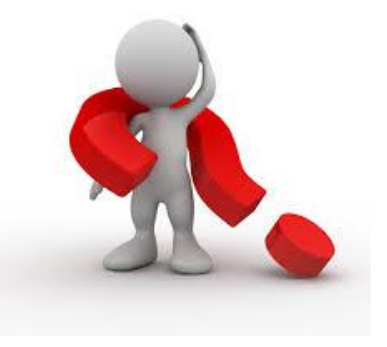

What do you struggle with in Lawson?

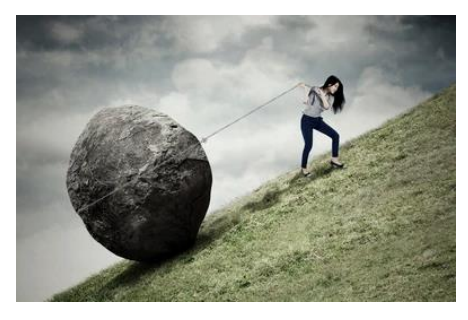

Send me an email – <u>LawsonAssist@upstate.edu</u>